## ConnectingOntario

## Instructions

Review the scenario below, complete the tasks as outlined and answer all questions. If a task does not have a specific question, initial it to indicate completion. Once all tasks are complete, present your answers to the Trainer. You will receive the next scenario.

## Scenario

Your patient fell at home, is unable to weight bear on the right foot, has slurred speech and is complaining of a headache. Patient is admitted for query stroke and fracture.

As you will be caring for this patient during their inpatient stay, you are completing your admission assessment. From the emergency department reports, you learn that the patient has had prior admission in other hospitals. You access the ConnectingOntario ClinicalViewer to look for additional information.

Your hospital has seamless access to the viewer from your electronic health record (EHR). You have searched for your patient in your EHR and clicked on the link to ConnectingOntario ClinicalViewer. You arrive on the "Patient Care" tab.

| Task |                                                                                                    | Question                                                    | Answer/Initials |
|------|----------------------------------------------------------------------------------------------------|-------------------------------------------------------------|-----------------|
| 1.   | From the patient banner, add your patient to "My Patient List."                                                                                                    |                                                             |                 |
| 2.   | To see more detail in the portlets, go to the navigation bar and select "Summary List View."                                                                                                    |                                                             |                 |
| 3.   | Your patient has had surgery in the past. Review<br>the OR Procedure/Note from Dec 13, 2013 in the<br>Document/Notes portlet.                                                                              | Who was the surgeon?                                        |                 |
| 4.   | View the information in the Other portlet.                                                                                                    | What reports are available?                                 |                 |
| 5.   | Diagnostic imaging procedures were performed pre-operatively in Dec 2013. Review the ultrasound report.                                                                                                    | What type of ultrasound was performed?                      |                 |
| 6.   | You have completed the admission assessment on your current patient. Go to the My Workspace tab.                                                                                                    | Is your patient listed on the<br>'My Patients List"?        |                 |
| 7.   | You wish to access another patient's record in<br>ConnectingOntario ClinicalViewer that you have<br>previously seen. Select a different patient from<br>"My Recent Patients" and add to "My Patient List." | What is the name of the patient added to "My Patient List"? |                 |
| 8.   | You realize that you have added the wrong patient<br>to "My Patient List." Delete the patient from your<br>"My Patient List."                                                                              |                                                             |                 |

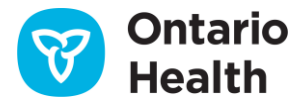